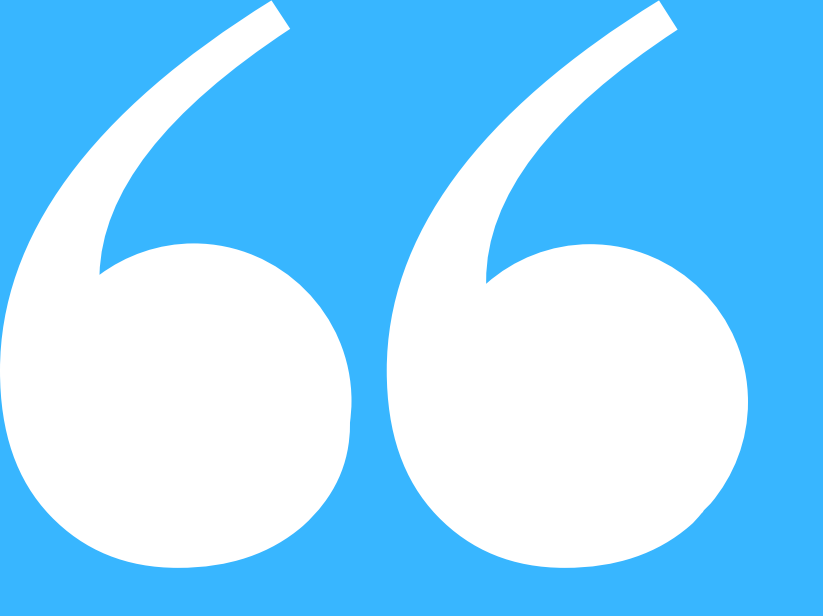

# **ISCRIZIONE AI SERVIZI SCOLASTICI**

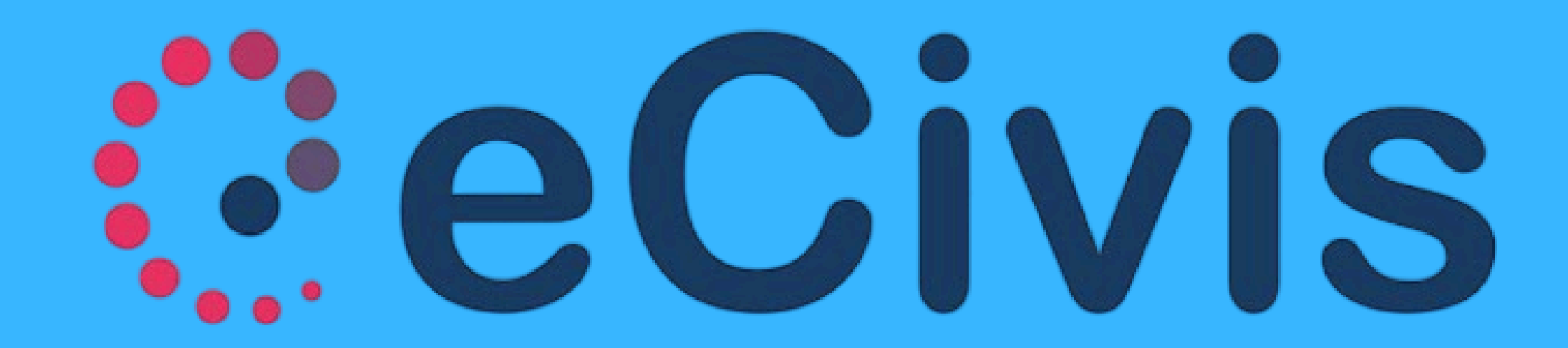

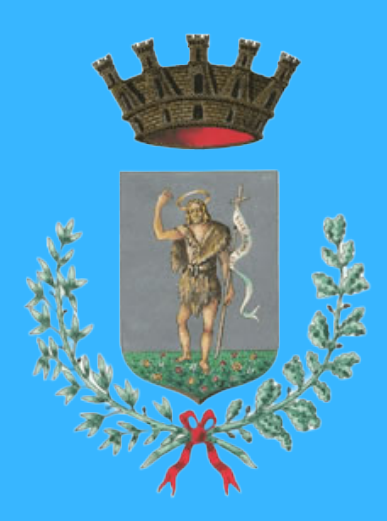

## Accedere al portale **eCivis** all'indirizzo https://sangiovannivaldarno.ecivis.it/#

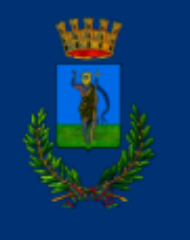

### San Giovanni Valdarno

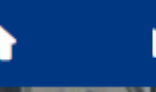

🕒 Notizie

Documenti

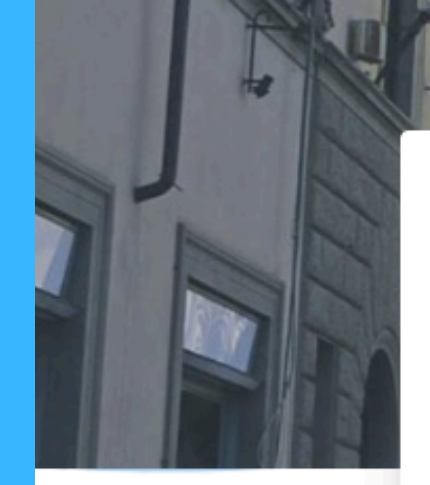

### 旧 15/07/2024

### Prenotazione Cedole Libraria 2024

si avvisa che da questo momento è possibile prenotare la cedola libraria per gli utenti che si sono iscritti tramite l'apposito modulo online. Per procedere è necessario:1. accedere a questo portale - sezione Cedole Librarie, selezionando il...

旧 27/06/2024

### **ISCRIZIONI CEDOLE LIBRARIE A.S. 2024-2025**

SI APRE DA OGGI 27.06.2024 PER I GENITORI DEI BAMBINI RESIDENTI NEL COMUNE DI SAN GIOVANNI VALDARNO L'ISCRIZIONE CEDOLA PER LA FORNITURA DEI LIBRI DI TESTO DELLA SCUOLA PRIMARIA A.S. 2024-2025 SARA' POSSIBILE ...

旧

The second

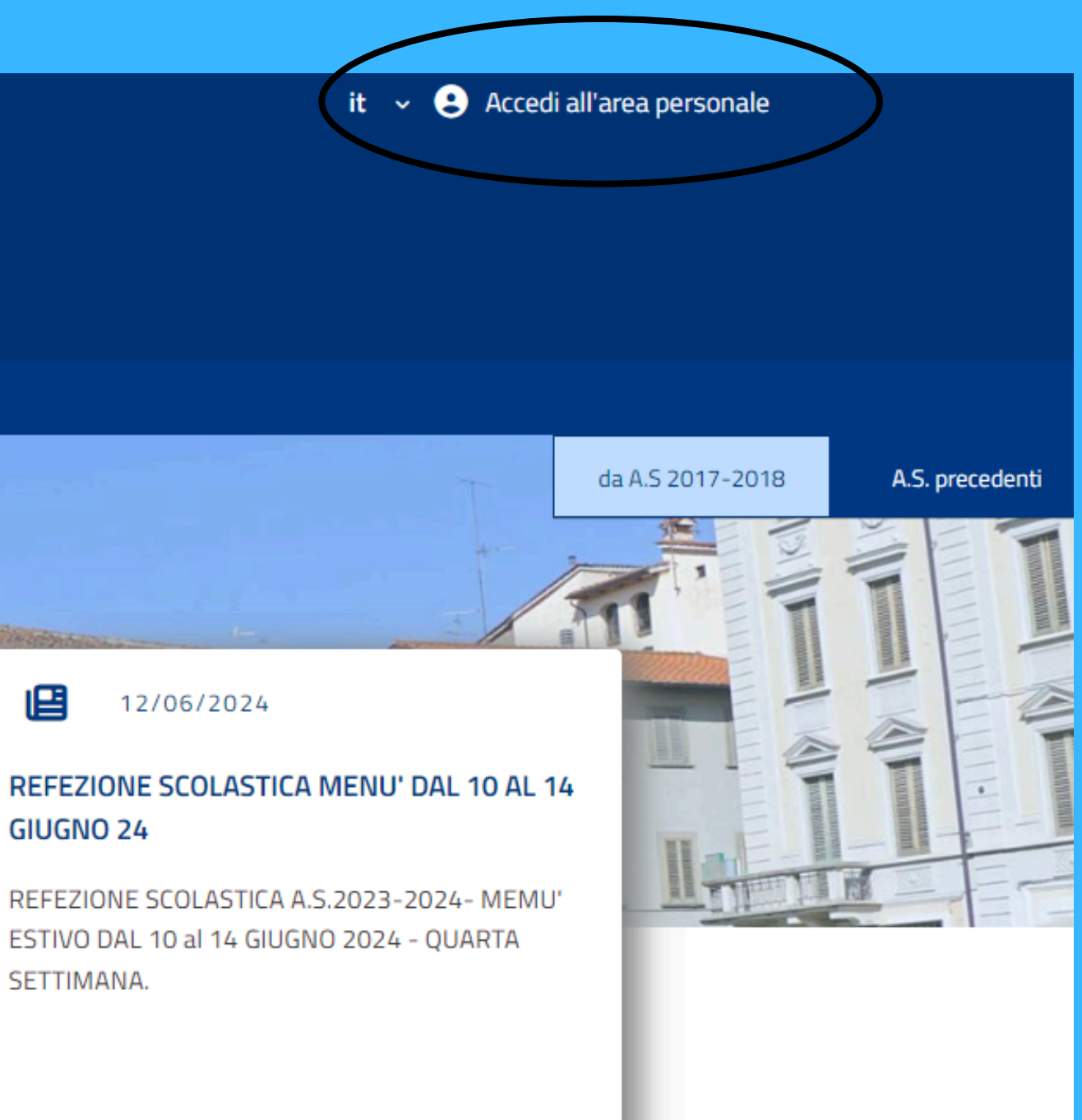

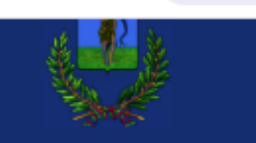

←

### San Giovanni Valdarno

### Accedi ai servizi

| da A.S 2017-2018                          | ~             | sp:d                                        |
|-------------------------------------------|---------------|---------------------------------------------|
| Username/Codice Fiscale                   |               | SPID è il sist<br>della Pubb<br>un'identità |
| Password                                  | Ø             | credenziali.<br>uno dei geste               |
| Hai dimenticato la password?              |               | B En                                        |
| Salva credenziali                         |               | Non bai SPI                                 |
| Accedi                                    |               | i i i i i i i i i i i i i i i i i i i       |
| Non hai le credenziali? <u>Registrati</u> | $\overline{}$ |                                             |
|                                           | -             |                                             |
|                                           |               |                                             |
|                                           |               |                                             |

## Se non si è già provvisti di un account occorre effettuare la <u>registrazione</u>

stema unico di accesso ai servizi online blica Amministrazione.Se hai già digitale SPID, accedi con le tue Se non hai ancora SPID,richiedilo ad tori. ★ 🔺 ÷

ntra/Accedi

ID? Scopri di più

## Tale registrazione deve essere effettuata con i dati del genitore o da chi esercita la responsabilità genitoriale

← → C 🖙 sangiovannivaldarno.ecivis.it/registrazione

## Registrazione

Ente

da A.S 2017-2018

Cognome

Rossi

Nome

Maria

Codice Fiscale

XXXXXX##X##X##X

Data di nascita

gg/mm/aaaa

| * |   | : |
|---|---|---|
|   |   |   |
|   |   |   |
|   |   |   |
|   | 1 |   |
| ~ | ļ |   |
|   |   |   |
|   |   |   |
|   |   |   |
|   |   |   |
|   |   |   |
|   |   |   |
|   |   |   |
|   |   |   |

← → C 🖙 sangiovannivaldarno.ecivis.it/registrazione

Nazione di nascita

### stato

Località di nascita

### comune

Sesso

F/M

Email

### mariarossi@email.it

Password

\*\*\*\*\*

Conferma password

\*\*\*\*\*\*

Annulla

| \$    | <b>4</b> : |
|-------|------------|
|       | Î          |
| ~     | )          |
|       |            |
|       |            |
| ~     | )          |
|       |            |
|       |            |
| Ø     |            |
|       |            |
| Ø     |            |
| Invia | $\supset$  |
|       |            |
|       | Torna su   |

### ← → C 🖙 sangiovannivaldarno.ecivis.it/login

|                      | -                                                                          |                                                                      |                                                                           |
|----------------------|----------------------------------------------------------------------------|----------------------------------------------------------------------|---------------------------------------------------------------------------|
|                      | da A.5 2017-2018<br>Username/Codice Fiscale                                | ~                                                                    | <b>sped</b><br>SPID è il sis<br>della Pubt<br>un'identità<br>credenziali. |
|                      | Password Hai dimenticato la pa Esito r Salva credenzial Non hai le creden: | Registrazione<br>Esito: Registrazione Av<br>codice fiscale e la pass | uno dei gest<br>vvenuta, accedere<br>sword scelta                         |
|                      |                                                                            |                                                                      |                                                                           |
| ● 29°C<br>Soleggiato | Q Cerca                                                                    |                                                                      | 0                                                                         |

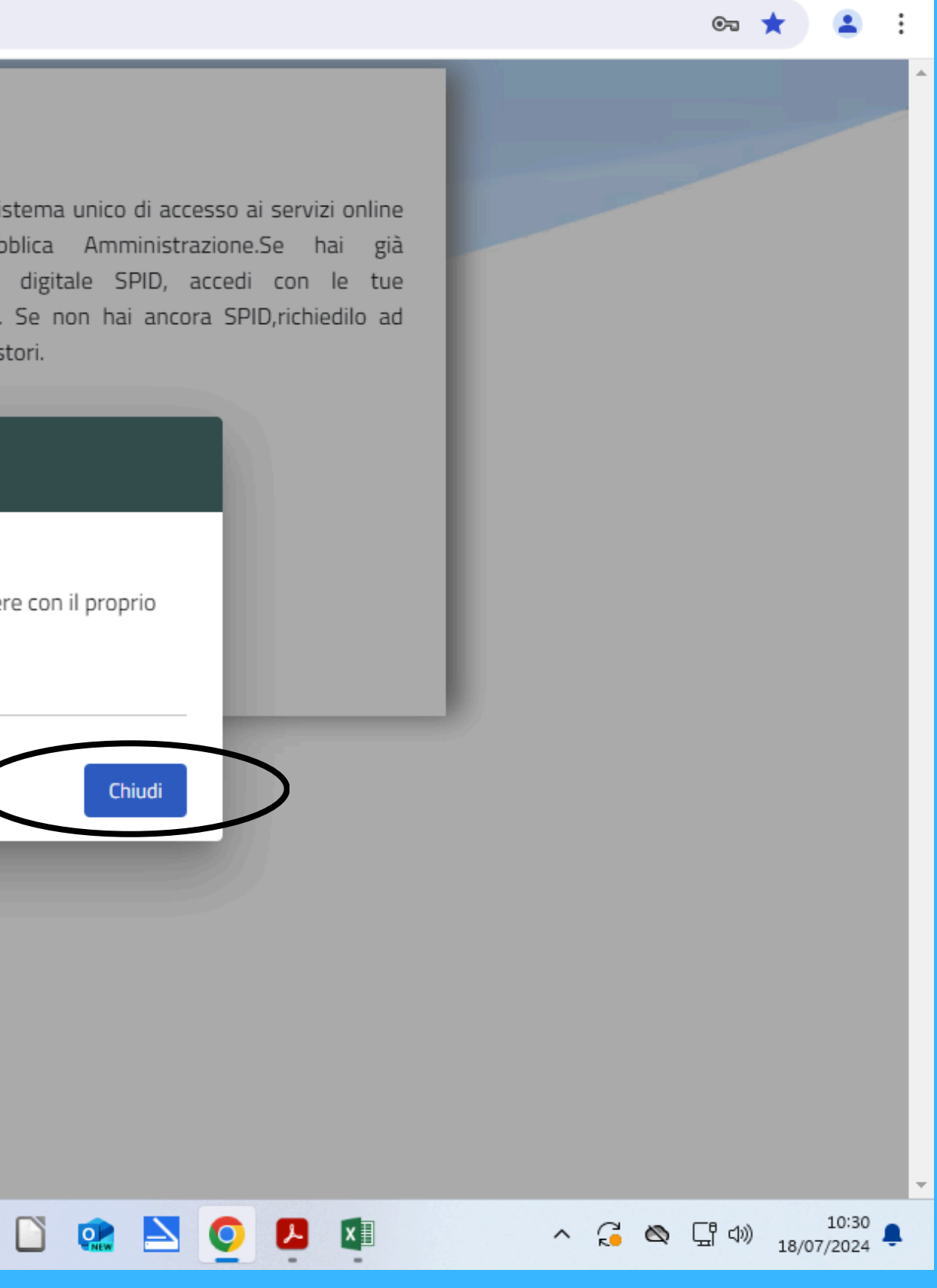

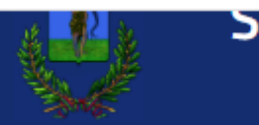

←

### San Giovanni Valdarno

## Accedi ai servizi

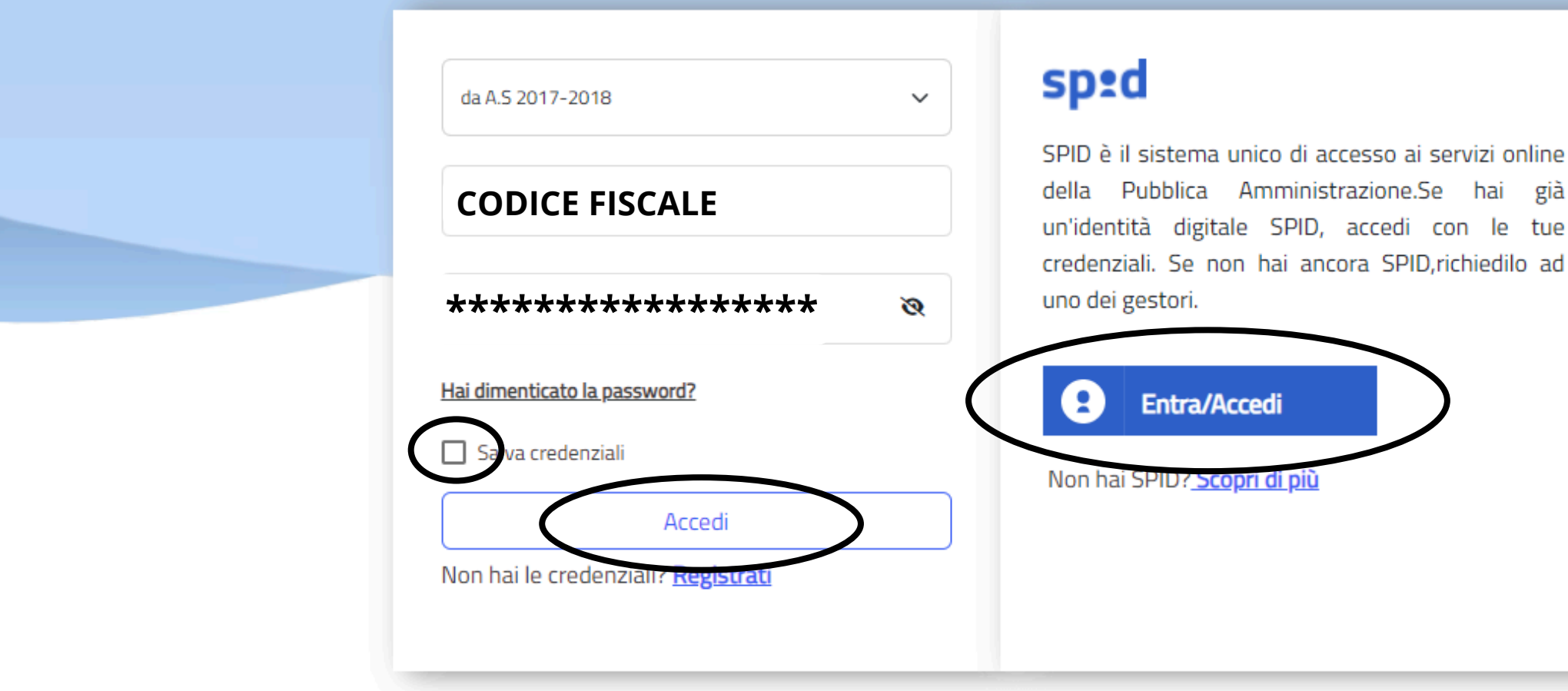

Una volta registrati, c'è la possibilità di accedere al portale tramite <u>Codice Fiscale</u> <u>e Password oppure tramite Spid</u>

★ 😩 E

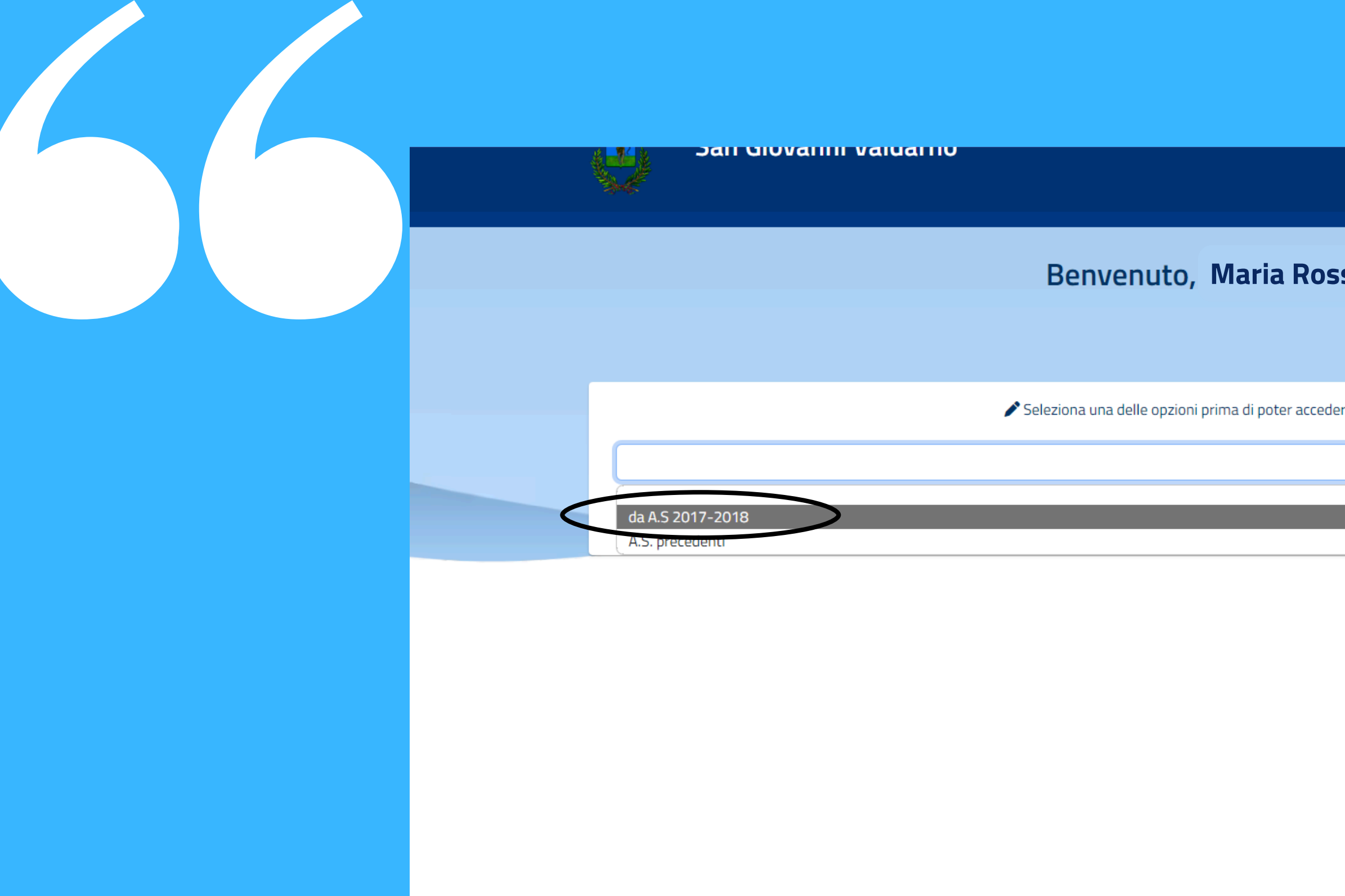

©2022 Project Srl - Unipersonale Tutti i diritti riservati

Privacy policy | Cookie policy

| ssi              |  |
|------------------|--|
|                  |  |
| dere al sito web |  |
| ~                |  |
|                  |  |
|                  |  |

Version 3.3.03

## Per registrarsi ad un servizio scolastico occorre accedere alla sezione "Moduli online" cliccando sul tasto "apri il menù"

25 sangiovannivaldarno.ecivis.it/homepage

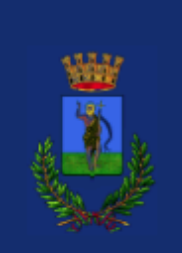

**f** 

San Giovanni Valdarno

😤 Utenti

### Pagamenti

Il menù consente di consultare lo stato contabile o procedere coi pagamenti se attivi.

Apri il menù

Apri il menù

### Comunicazioni

Il menù permette di consultare le comunicazioni.

Apri il menù

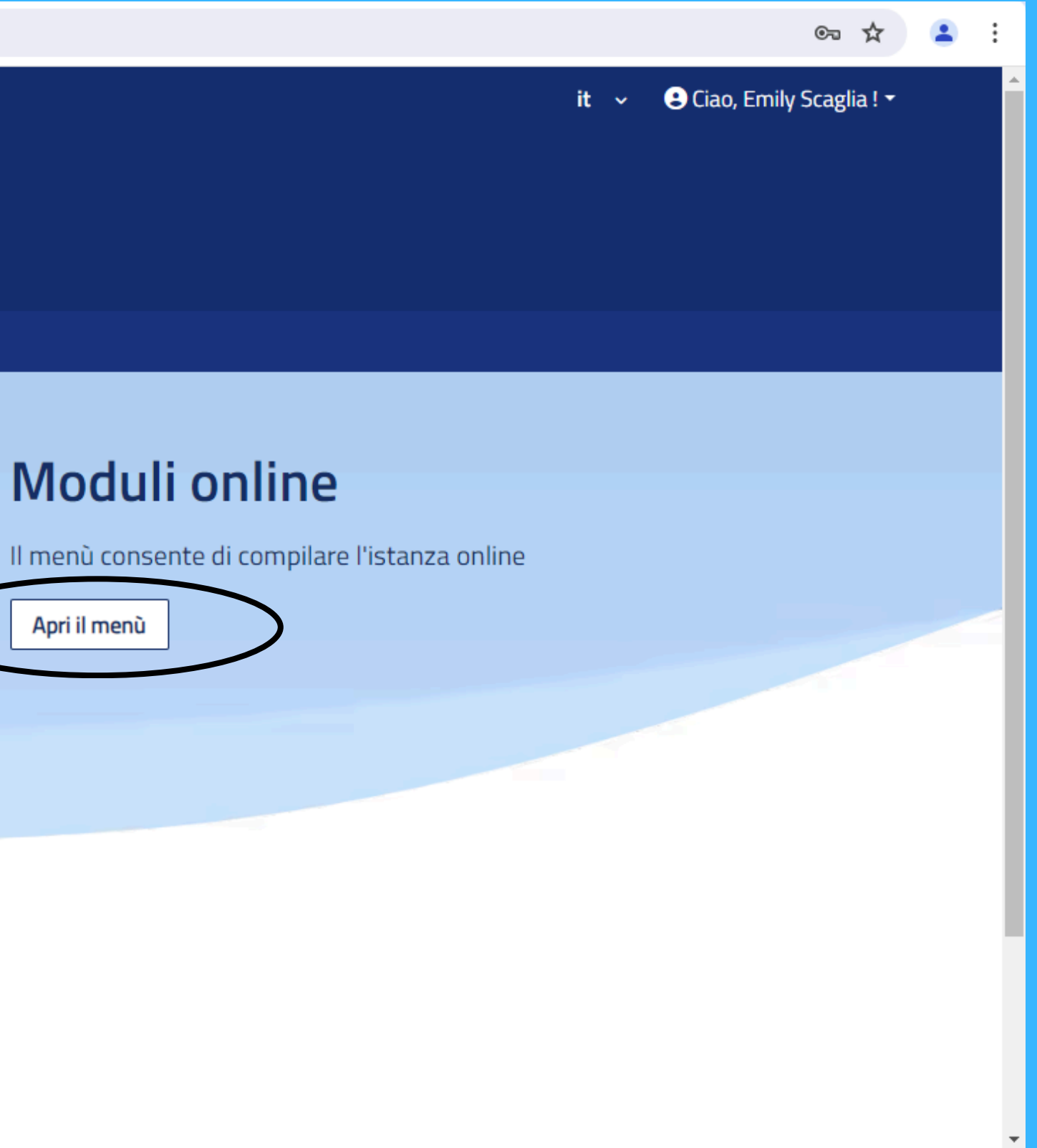

← → C 🖙 sangiovannivaldarno.ecivis.it/iscrizioni

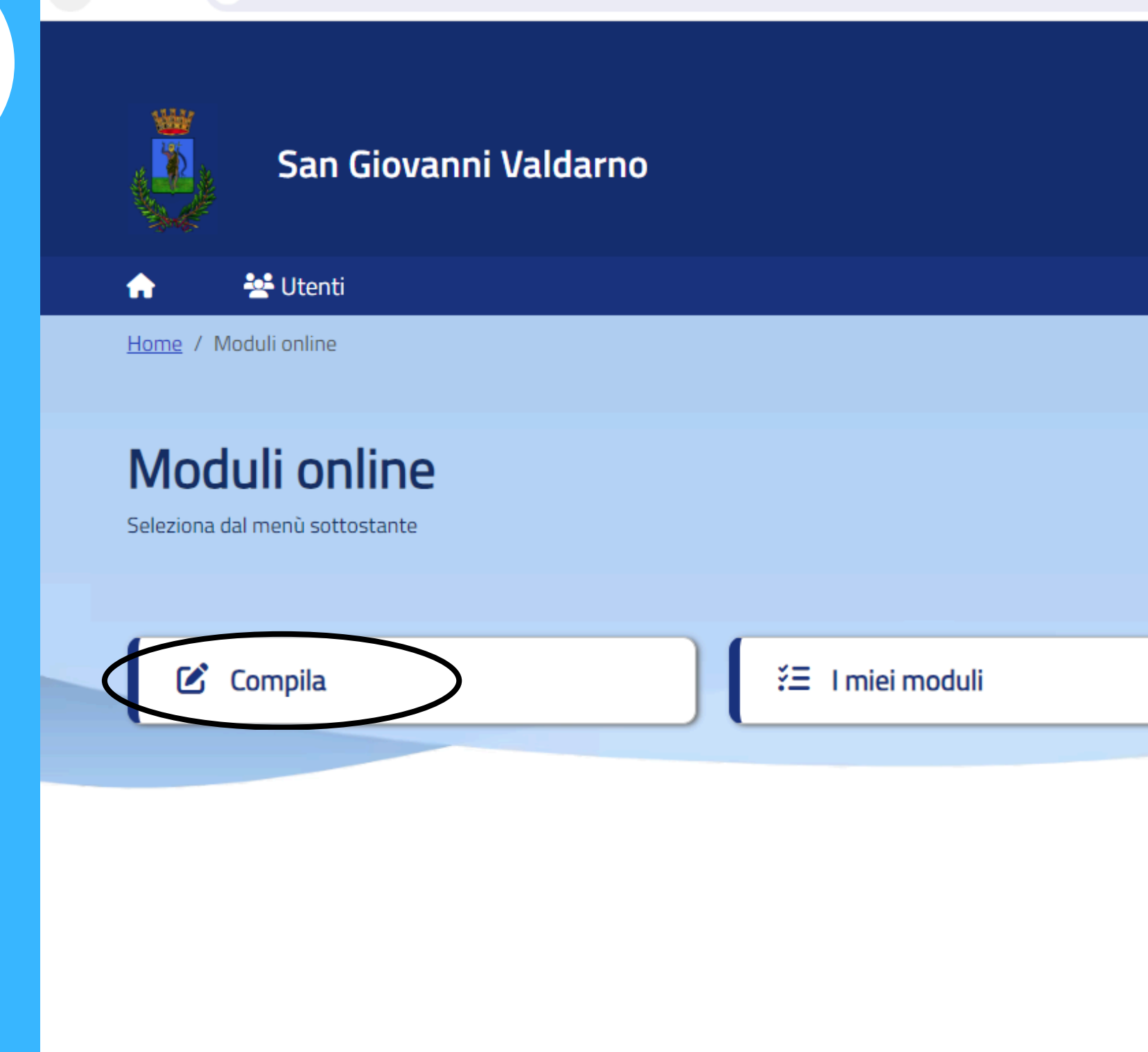

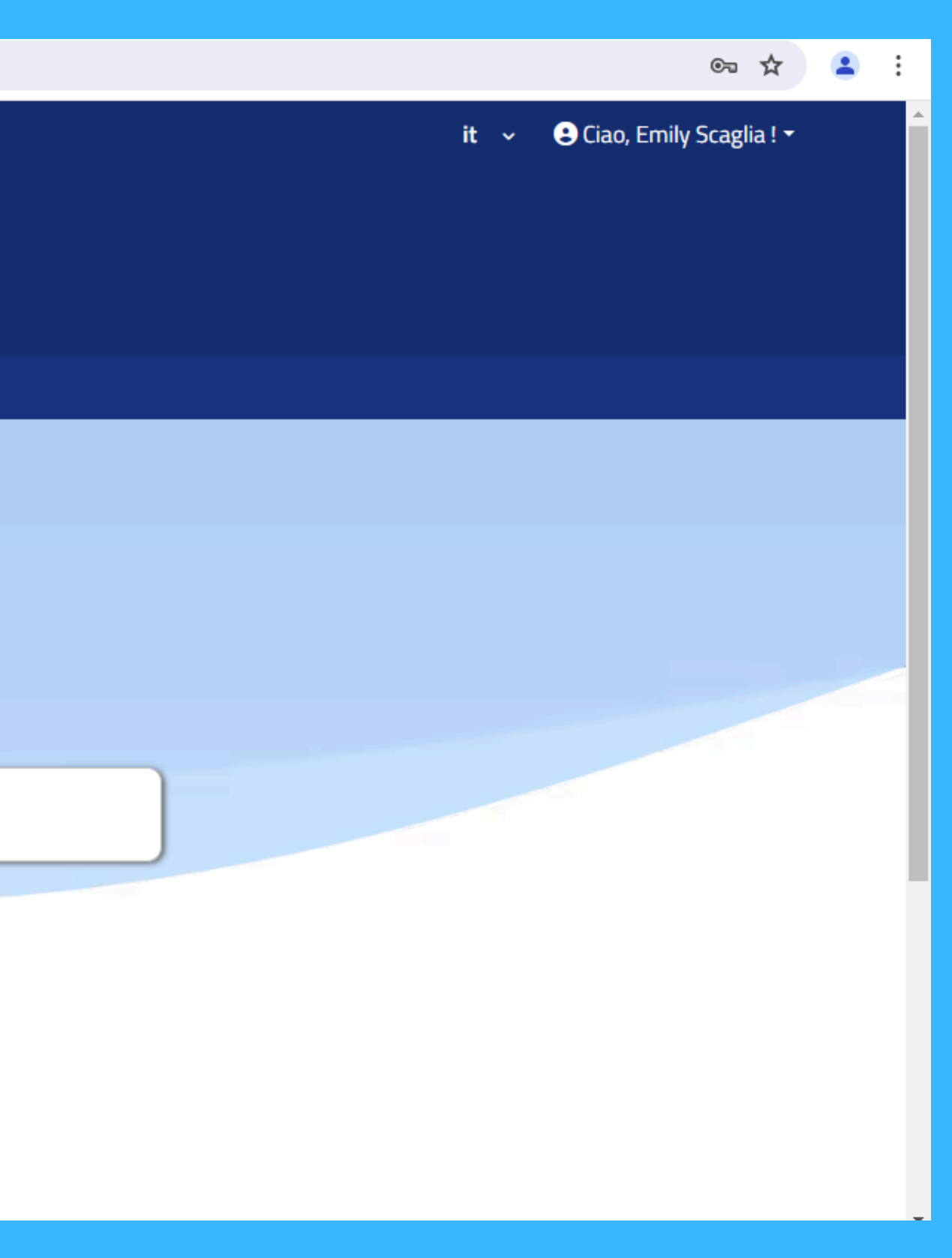

## Nella sezione "Compila" sono presenti i servizi scolastici per i quali si può compilare domanda online

| <b>e e e e e e e e e e e e e e e e e e e </b> | 🖞 Utenti                                                                                                    | 4        |
|-----------------------------------------------|----------------------------------------------------------------------------------------------------|----------|
| Ľ                                             | Validità dal 10/06/2024 al 18/08/2024<br>Richiesta agevolazioni 2024/2025<br>Richiesta agevolazioni 2024/2025                                                                                                    |          |
| Ľ                                             | Validità dal 10/06/2024 al 18/08/2024 Pre Scuola - a.s. 2024/2025 Pre Scuola - a.s. 2024/2025                                                                                                    |          |
| Ľ                                             | Validità dal 10/06/2024 al 18/08/2024 Mensa 2024/2025 Mensa 2024/2025                                                                                                    |          |
| Ľ                                             | Validità dal 10/06/2024 al 18/08/2024 Trasporto Scolastico 2024/2025 Trasporto Scolastico 2024/2025                                                                                                    |          |
| Ľ                                             | Validità dal 09/07/2024 al 31/12/2024<br><b>Cedola per la fornitura dei libri di testo della Scuola</b><br><b>Primaria a.s. 2024/2025</b><br>Cedola per la fornitura dei libri di testo della Scuola Primaria a.s. 2024/2025 | Torna su |
|                                               |                                                                                                    | ioniu su |

## A titolo di esempio, si compila la domanda per la mensa scolastica

| <b>e a</b> t | 🔄 Utenti                                                                                                    |           |
|--------------|----------------------------------------------------------------------------------------------------|-----------|
| Ľ            | Validità dal 10/06/2024 al 18/08/2024<br><b>Richiesta agevolazioni 2024/2025</b><br>Richiesta agevolazioni 2024/2025                                                                                                    | Compila > |
| Ľ            | Validità dal 10/06/2024 al 18/08/2024<br><b>Pre Scuola – a.s. 2024/2025</b><br>Pre Scuola – a.s. 2024/2025                                                                                                    | Compila > |
| Ľ            | Validità dal 10/06/2024 al 18/08/2024 <b>Mensa 2024/2025</b> Mensa 2024/2025                                                                                                    | Compila > |
| Ľ            | Validità dal 10/06/2024 al 18/08/2024<br><b>Trasporto Scolastico 2024/2025</b><br>Trasporto Scolastico 2024/2025                                                                                                    | Compila > |
| Ľ            | Validità dal 09/07/2024 al 31/12/2024<br><b>Cedola per la fornitura dei libri di testo della Scuola</b><br><b>Primaria a.s. 2024/2025</b><br>Cedola per la fornitura dei libri di testo della Scuola Primaria a.s. 2024/2025 | Compila > |
|              | Cedola per la fornitura dei libri di testo della Scuola Primaria a.s. 2024/2025                                                                                                    | Tor       |

## In questa sezione si aggiungono gli utenti, ovvero figlio/figli che usufruiranno del servizio scolastico selezionato

| $\leftarrow \rightarrow$ | 🖰 😋 sangiovannivaldarno.ecivis.it/iscrizioni                                                                                           | <b>同</b> 女        | 😩 :     |
|--------------------------|----------------------------------------------------------------------------------------------------|-------------------|---------|
| A                        | 😤 Utenti                                                                                                    |                   | •       |
|                          |                                                                                                    |                   |         |
|                          |                                                                                                    |                   |         |
|                          | Indicare gli utenti per il quale si desidera compilare il modulo selezionato. E' possibile inoltrare la domanda <b>una volta sola.</b> |                   |         |
|                          |                                                                                                    |                   |         |
|                          |                                                                                                    | + Aggiungi utente |         |
|                          |                                                                                                    |                   | - 1     |
|                          | ← Indietro                                                                                                    | Procedi 🕼         | - 1     |
|                          |                                                                                                    |                   | - 1     |
|                          |                                                                                                    |                   | - 1     |
|                          |                                                                                                    |                   | - 1     |
|                          |                                                                                                    |                   | - 1     |
|                          |                                                                                                    |                   | - 1     |
|                          |                                                                                                    |                   | - 1     |
|                          |                                                                                                    |                   |         |
|                          |                                                                                                    | Ti                | orna su |

| $\leftarrow$ $\rightarrow$ | C sangiovannivaldarno.ecivis.it/iscrizioni                    | ତ 🛧 😩                                                                      | : |
|----------------------------|---------------------------------------------------------------|----------------------------------------------------------------------------|---|
|                            | a 🛃 Utenti                                                    |                                                                            | ^ |
|                            |                                                               |                                                                            |   |
|                            |                                                               |                                                                            |   |
|                            | Indicare gli utenti per il quale si desidera compilare il moc | dulo selezionato. E' possibile inoltrare la domanda <b>una volta sola.</b> |   |
|                            |                                                               |                                                                            |   |
|                            |                                                               | T Aggiungi utente                                                          |   |
|                            | 🛉 Nuovo utente 🗹 🛉 Nuovo utente                               | e 🛛 🛉 Nuovo utente 🗹                                                       |   |
|                            | ← Indietro                                                    | Procedi @                                                                  | > |
|                            |                                                               |                                                                            |   |
|                            |                                                               |                                                                            |   |
|                            |                                                               |                                                                            |   |
|                            |                                                               | Torna su                                                                   | u |

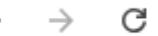

| → C 😋 sangiovannivaldarno.eciv | ris.it/iscrizione?data=U2FsdGVkX18d53c0k22hze%2Bt4NLAlOcffzrFTP4eRxl8YzleLlab6a8cg8wDwQt64zPux5RAYuM6SY8BtlWH9g%3D%3D 👁 🥇 | * 🚨      |
|--------------------------------|----------------------------------------------------------------------------------------------------|----------|
| 🏫 🎂 Utenti                     |                                                                                                    |          |
|                                | Area Amministrativo-finanziaria e Servizi alla Cittadinanza                                                               |          |
|                                | Servizi Sociali - Pubblica istruzione - Sport                                                                             |          |
| DOMANDA MENS                   | SA PER GLI ALUNNI ISCRITTI ALLE SCUOLE DELL'INFANZIA E PRIMARIA ANN<br>SCOLASTICO 2024/2025                               | 0        |
| 1. Sezione Dichiarante         | 1. Sezione Dichiarante                                                                                                    |          |
| 3. Sezione Alunno              | II/La sottoscritto/a                                                                                                    |          |
| 4. Sezione Alunno              | Cognome *                                                                                                    |          |
| 5. Sezione ISEE Dichiarante    | Rossi                                                                                                    |          |
| 6. Sezione Altro Genitore      | Nome *                                                                                                    |          |
| 7. Dichiarazioni finali        | Maria                                                                                                    |          |
|                                | Data di nascita *                                                                                                    |          |
|                                | gg/mm/aaaa                                                                                                    |          |
|                                | Luogo di nascita                                                                                                    | iorna su |

Il dichiarante è sempre il genitore o chi esercita la responsabilità genitoriale che ha effettuato la registrazione. Nella "Sezione Dichiarante" andrà a riportare quindi i suoi dati

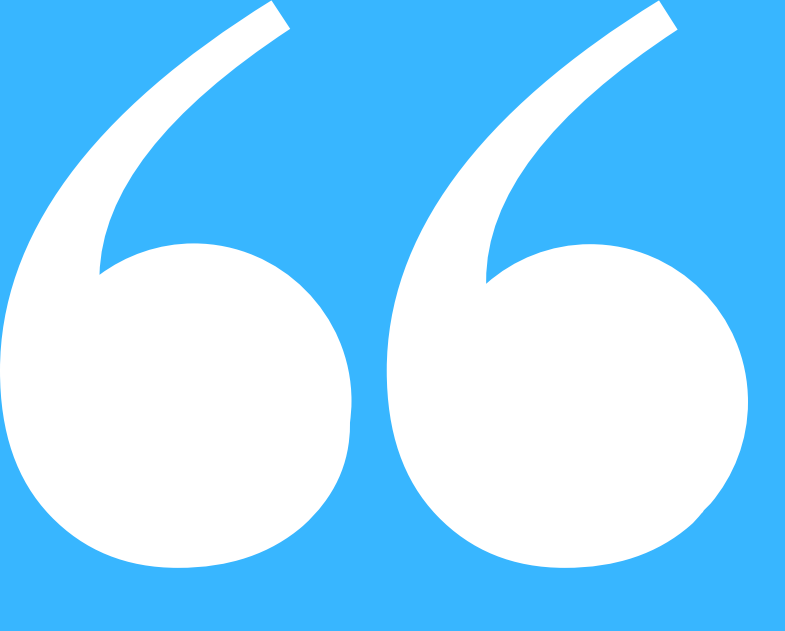

## Nella "Sezione Alunno" si riportano i dati del figlio che usufruisce del servizio scolastico selezionato

| C 🙃 🗅 https://sangiovanni   | aldarno.ecivis.it/iscrizione?data=U2FsdGVkX19v3x1w8AMvRnbSHdFVYUPV5ZnsFdB16CySnwqrwDULWI5o A 🏠 |                    |
|-----------------------------|------------------------------------------------------------------------------------------------|--------------------|
| 🟫 😤 Utenti                  |                                                                                                |                    |
|                             |                                                                                                |                    |
| 1. Sezione Dichiarante      |                                                                                                |                    |
|                             | 2. Sezione Alunno                                                                              |                    |
| 2. Sezione Alunno           |                                                                                                |                    |
| 3. Sezione ISEE Dichiarante | FA RICHIESTA<br>Di ammissione al servizio di mensa scolastica per l'anno 2024/2025 i           | per i propri figli |
| 4. Sezione Altro Genitore   |                                                                                                |                    |
| 5. Dichiarazioni finali     | DATI 1° ALUNNO                                                                                 |                    |
|                             | Cognomo *                                                                                      |                    |
|                             |                                                                                                |                    |
|                             |                                                                                                |                    |
|                             | Nome *                                                                                         |                    |
|                             |                                                                                                |                    |
|                             | Data di nascita *                                                                              |                    |
|                             | Clicca sul calendario o digitare nel formato dd/MM/yyyy                                        |                    |
|                             |                                                                                                |                    |
|                             | Stato/Nazione * Drovincia *                                                                    |                    |
|                             |                                                                                                |                    |
|                             | Inserire la provincia                                                                          | errie la localita  |

| 🖒 🗅 https://sangiovannivaldarno.ec | ivis.it/iscrizione?data=U2FsdGVkX19v3> | (1w8AMvRnbSHdFVYUPV5ZnsFdB16C)     | /SnwqrwDULWI5o A ☆      |                 |          |
|------------------------------------|----------------------------------------|------------------------------------|-------------------------|-----------------|----------|
| 🏫 😽 Utenti                         |                                        |                                    |                         |                 | <b>^</b> |
|                                    | Cittadinanza                           |                                    |                         |                 |          |
|                                    | Stato/Nazione *                        |                                    |                         |                 |          |
|                                    |                                        |                                    |                         | ~               |          |
|                                    | Cellulare *                            |                                    |                         |                 |          |
|                                    |                                        |                                    |                         |                 |          |
|                                    | (per ricevere gli avvisi di saldo d    | contabile e per un rapido contatt. | o in caso di necessità) |                 |          |
|                                    |                                        |                                    |                         |                 |          |
|                                    | Telefono casa                          |                                    |                         |                 |          |
|                                    |                                        |                                    |                         |                 |          |
|                                    | (abitazione e/o luogo di lavoro)       |                                    |                         |                 |          |
|                                    |                                        |                                    |                         |                 |          |
|                                    | Email *                                |                                    |                         |                 |          |
|                                    |                                        |                                    |                         |                 |          |
|                                    | lindicponcobilo so si dosidoro r       | icovara comunicazionil             |                         |                 |          |
|                                    | (indispensabile se si desidera n       | cevere comunicazionij              |                         |                 |          |
|                                    | Residente in                           |                                    |                         |                 |          |
|                                    | Stato/Nazione *                        | Provincia *                        | Localita' *             | Cap *           |          |
|                                    | ~                                      | Inserire la provincia              | Inserire la localita    | Inserire il cap | Torna su |
|                                    |                                        |                                    |                         |                 |          |

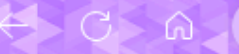

Nella

medesima

sezione c'è la

possibilità di

richiedere la

<u>dieta speciale</u>

| 🟫 😽 Utenti |                                                  |
|------------|--------------------------------------------------|
|            |                                                  |
|            | Scuola *                                         |
|            |                                                  |
|            | Classe/Sezione *                                 |
|            |                                                  |
|            | RICHIEDE dieta speciale *                        |
|            | ● SI                                             |
|            | O NO                                             |
|            | Dieta Speciale *                                 |
|            |                                                  |
|            |                                                  |
|            | Dieta Etico/Religiosa                            |
|            | CARNE SOLO BOVINA SE MACELLATA CON RITO ISLAMICO |
|            | NO MAIALE                                        |
|            | NO CARNE                                         |
|            | VEGETARIANA                                      |
|            | Dieta Sanitaria                                  |
|            | CELIACHIA                                        |
|            | Dieta Generica                                   |
|            | DIFTA SANITARIA                                  |

In caso di dieta sanitaria celiachia o generica occorre caricare la certificazione medica o di centro specialistico

| Certificazione medica o di centro specialistico *                         |                   |                         |
|---------------------------------------------------------------------------|-------------------|-------------------------|
| formati supportati: bmp.eif.ipg.ipeg.odf.png.tif.tiff - Dimensione: (1Mb) |                   | 👕 Rimuovi 🥔 Allega file |
| ← Indietro                                                                | Salva e Abbandona | Avanti ->               |
|                                                                           |                   |                         |

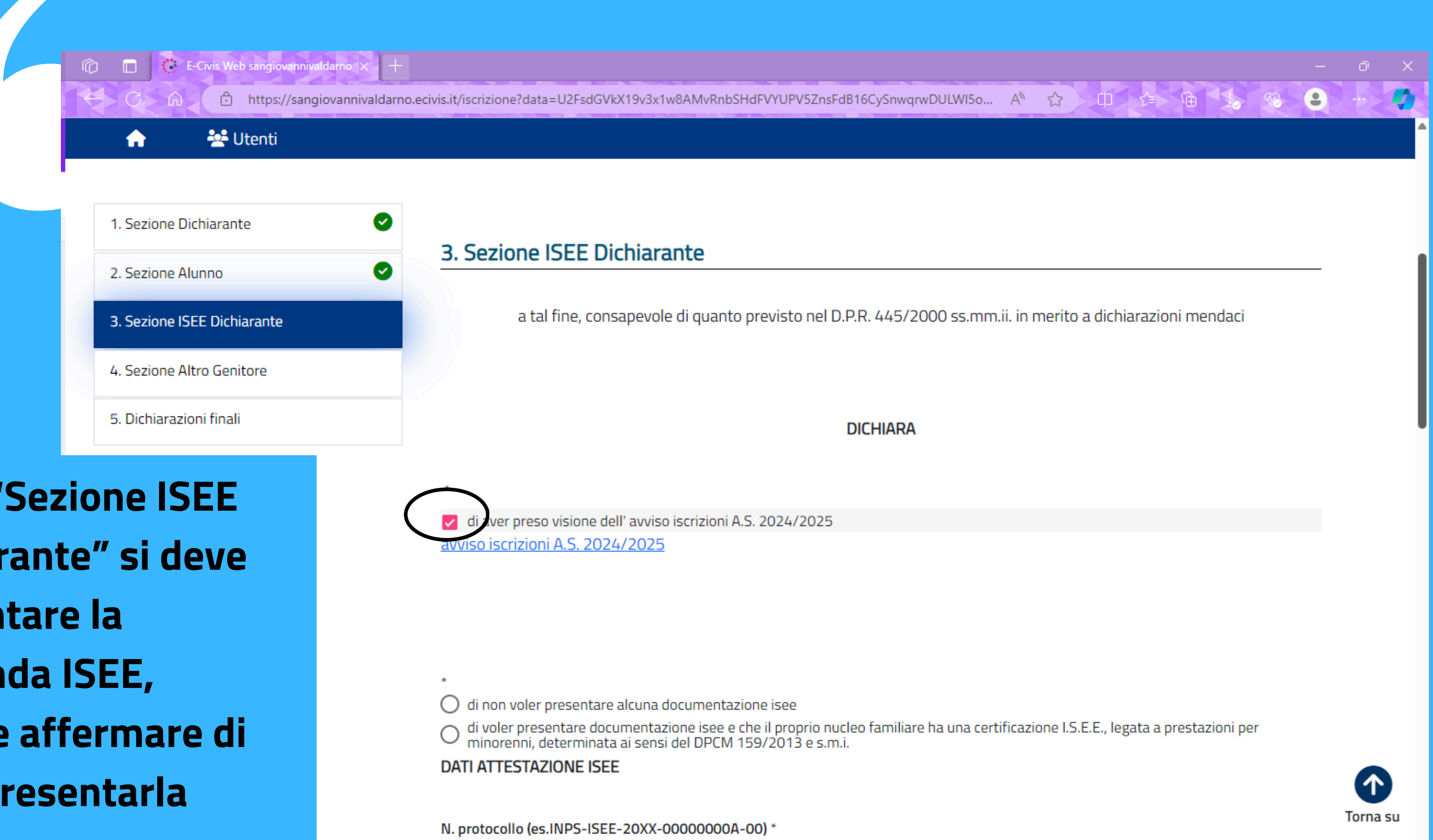

Nella "Sezione ISEE Dichiarante" si deve presentare la domanda ISEE, oppure affermare di **NON presentarla** 

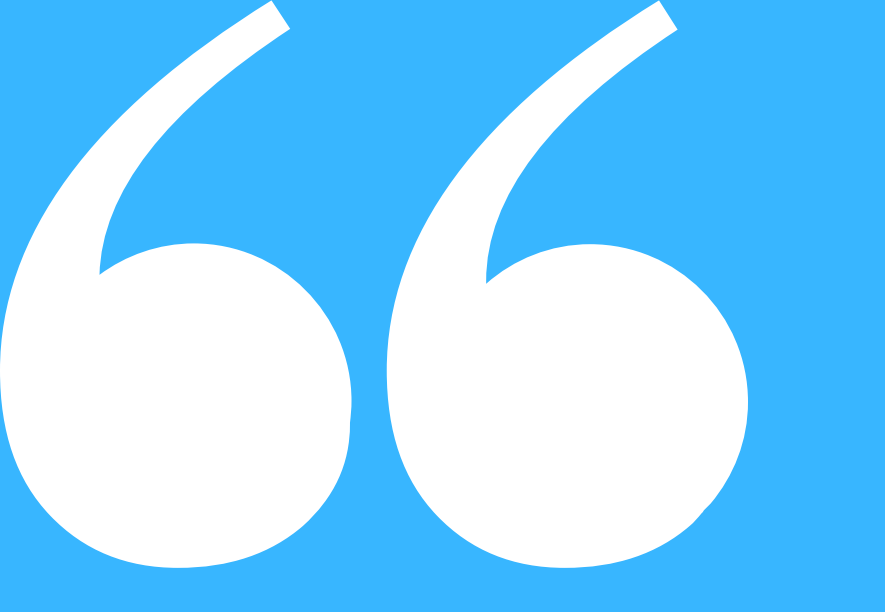

In caso di presentazione, occorre compilare i dati relativi alla dichiarazione ISEE, ovvero N. protocollo, valore ISEE e data di rilascio dell'attestazione

🐸 Utenti

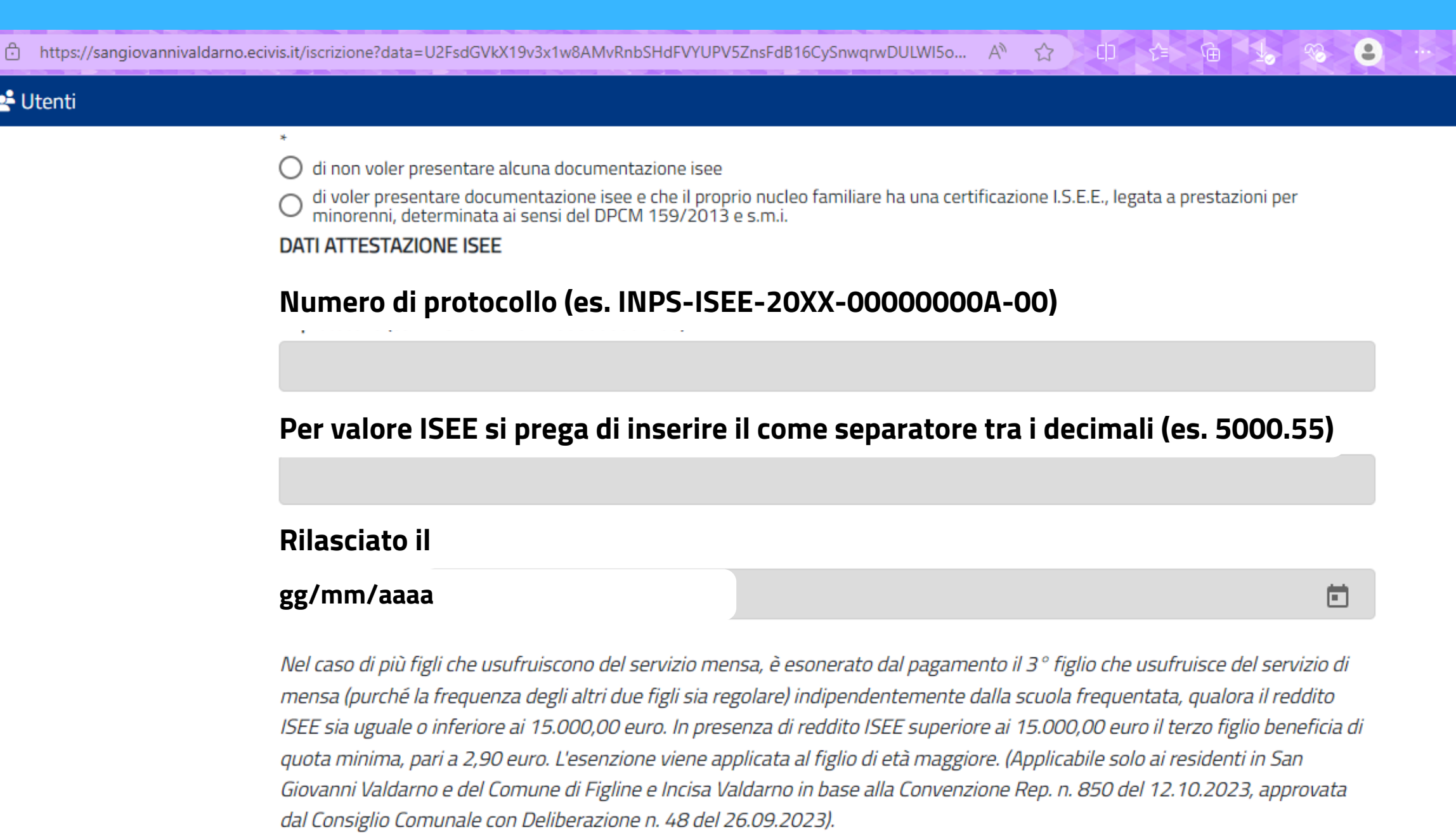

Si ricorda che la dichiarazione ISEE soggiace alla disciplina delle autocertificazioni, DPR 445/2000, ed è soggetta alle verifiche di legge

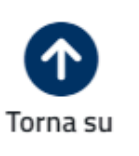

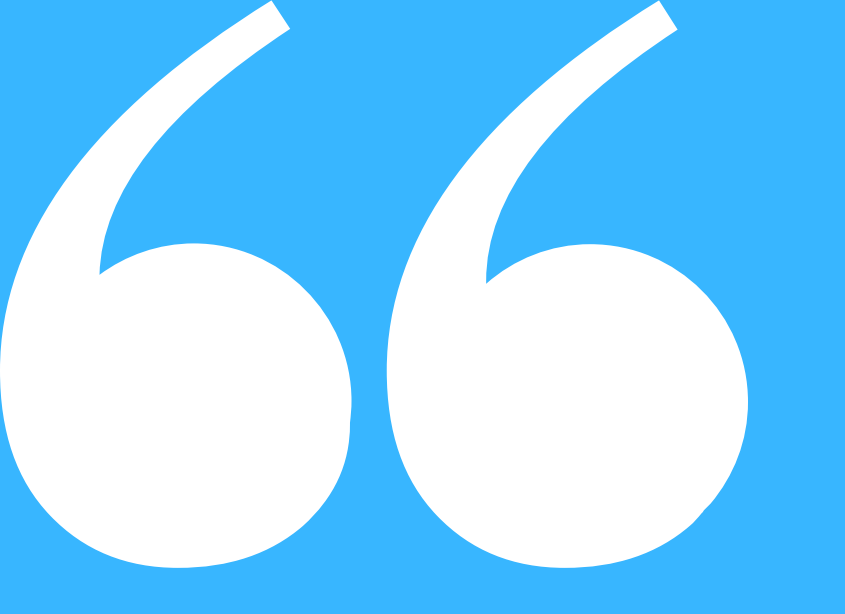

Nella medesima sezione occorre aggiungere anche i dati relativi ai componenti del nucleo familare che il nucleo familiare del richiedente e dei soggetti conviventi

Per ogni componente indicare: Cognome; Nome; Luogo di Nas

Componente 1 \*

cognome; nome; luogo di nascita; data di nas

Componente 2 \*

cognome; nome; luogo di nascita; data di nas

Componente 3

cognome; nome; luogo di nascita; data di nas

Componente 4

cognome; nome; luogo di nascita; data di nas

Componente 5

cognome; nome; luogo di nascita; data di nas

dal Componente n. 6 in poi

cognome; nome; luogo di nascita; data di nascita cognome; nome; lu

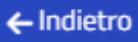

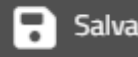

| e di quelli considerati a suo carico ai fini Irpef, è così costituito |          |
|-----------------------------------------------------------------------|----------|
|                                                                       | _        |
| scita; Data di Nascita                                                |          |
|                                                                       |          |
|                                                                       |          |
| scita                                                                 |          |
|                                                                       |          |
|                                                                       |          |
| scita                                                                 |          |
|                                                                       |          |
|                                                                       |          |
| scita                                                                 |          |
|                                                                       |          |
|                                                                       |          |
| scita                                                                 |          |
|                                                                       |          |
|                                                                       |          |
| ccita                                                                 |          |
| SCILO                                                                 |          |
|                                                                       |          |
|                                                                       |          |
| uogo di nascita; data di nascita                                      |          |
|                                                                       |          |
|                                                                       | Torna su |
| Avanti →                                                              | Torna Su |
|                                                                       | *        |

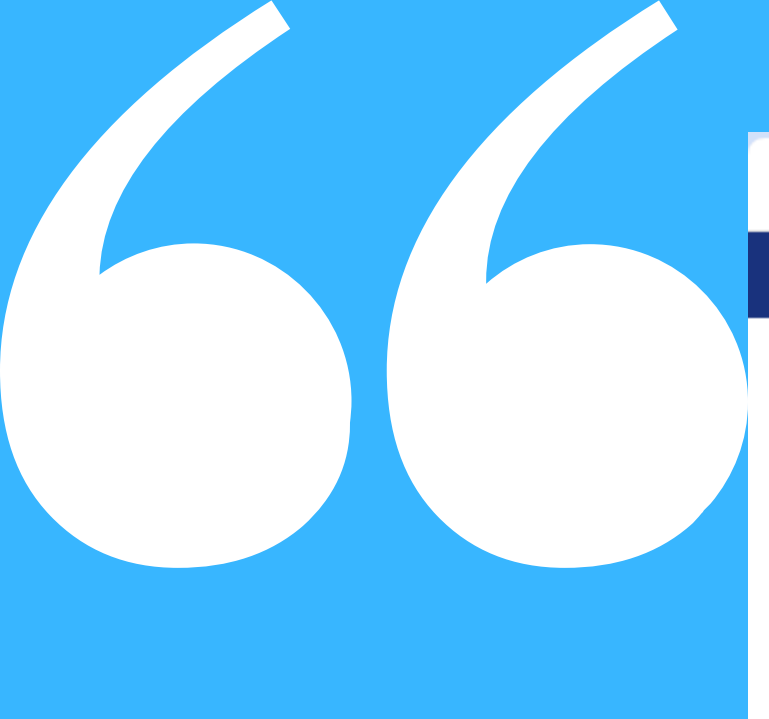

Nella sezione "Altro Genitore" si riportano i dati dell'altro genitore a seconda di famiglia con medesimo nucleo familiare oppure con diverso nucleo familiare

←

**f** 

25 sangiovannivaldarno.ecivis.it/iscriz C

### 😤 Utenti

| 1. Sezione Dichiarante      | 0 |
|-----------------------------|---|
| 2. Sezione Alunno           | 0 |
| 3. Sezione Alunno           | Ø |
| 4. Sezione ISEE Dichiarante | 0 |
| 5. Sezione Altro Genitore   |   |
| 6. Dichiarazioni finali     |   |

| *                                                                  |
|--------------------------------------------------------------------|
| 🔘 che il proprio nucleo familiare è monoparentale                  |
| 🔘 che i dati dell'altro genitore presente nel nucleo familiare son |
| O che i dati dell'altro genitore NON presente nel nucleo familiar  |
| DATI ALTRO GENTITORE                                               |
|                                                                    |
|                                                                    |
| Cognome *                                                          |
|                                                                    |
|                                                                    |
|                                                                    |

| e?data=U2FsdGVkX1%2Fox2ySwZcHMg         | DqX%2BVXRq4BvJv3LMWPkzV5qPbEINhIFzT%2F         | u9VmekWXdynH8no2l35BFvh0OqnySA%3D% | 63D · | * 2   | :   |
|-----------------------------------------|------------------------------------------------|------------------------------------|-------|-------|-----|
|                                         |                                                |                                    |       |       | -   |
|                                         |                                                |                                    |       |       |     |
|                                         |                                                |                                    |       |       |     |
|                                         |                                                |                                    |       |       |     |
| 5. Sezione Altro Genitor                | e                                              |                                    |       |       | - 1 |
|                                         |                                                |                                    |       |       |     |
| * • • • • • • • • • • • • • • • • • • • | mononarentalo                                  |                                    |       |       |     |
| Che i dati dell'altro genitore pres     | ente nel nucleo familiare sono i seguenti      |                                    |       |       |     |
| O che i dati dell'altro genitore NOI    | I presente nel nucleo familiare sono i seguent | ti                                 |       |       |     |
| DATI ALTRO GENTITORE                    |                                                |                                    |       |       |     |
|                                         |                                                |                                    |       |       |     |
| Cognome *                               |                                                |                                    |       |       |     |
|                                         |                                                |                                    |       |       |     |
| (                                       |                                                |                                    | )     |       |     |
| Nome *                                  |                                                |                                    |       |       |     |
|                                         |                                                |                                    |       |       |     |
|                                         |                                                |                                    |       |       |     |
| Data di nascita *                       |                                                |                                    |       |       |     |
| Clicca sul calendario o digitare nel    | formato dd/MM/yyyy                             |                                    |       |       |     |
| Luogo di nascita                        |                                                |                                    |       |       |     |
| Stato/Nazione *                         | Provincia *                                    | Localita' *                        |       | Torna | su  |
| $\sim$                                  |                                                |                                    |       |       | _   |

In caso di presenza di un solo genitore si specifica il nucleo familiare monoparentale

sangiovannivaldarno.ecivis.it/iscrizione?data=U2FsdGVkX1%2Fox2ySwZcHMgOqX%2BVXRq4BvJv3LMWPkzV C

💒 Utenti A Area Amministrativo-finanziaria e Servizi alla

Servizi Sociali - Pubblica istruzione - S

### DOMANDA MENSA PER GLI ALUNNI ISCRITTI ALLE SCUC SCOLASTICO 2024/2025

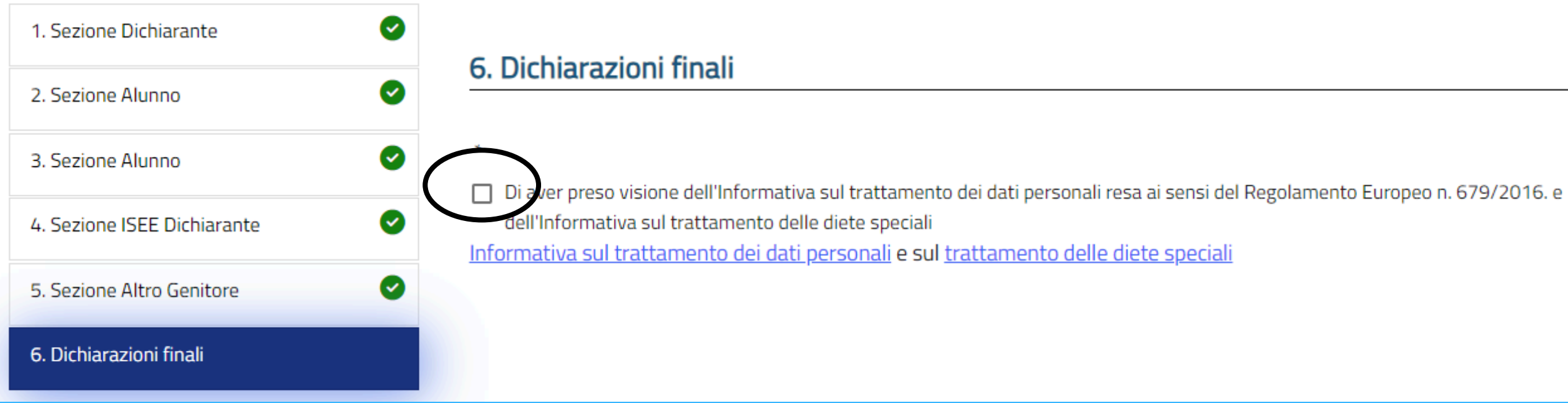

## Nelle "Dichiarazioni Finali" si chiede la conferma all'informativa sulla privacy e trattamento dati personali

| 5qPbEINhIFzT%2Fu9VmekWXdynH8no2I35BFvh0OqnySA%3D%3D | • | : |
|-----------------------------------------------------|---|---|
|                                                     |   | ^ |
| Tittadinanza                                        |   |   |
| port                                                |   | ł |
| OLE DELL'INFANZIA E PRIMARIA ANNO<br>025            | ) | 1 |

### CONSENSO AL TRATTAMENTO DI DATI PERSONALI

Il so toscritto esprime il proprio consenso al trattamento dei seguenti dati per le finalità descritte al punto 4 dell'Informativa ata: - numeri di cellulare e indirizzi e-mail

NOTE INFORMATIVE PER LA COMPILAZIONE DELLA DOMANDA

Il servizio è richiesto da chi esercita la responsabilità genitoriale. Il nucleo familiare dello studente è composto dal richiedente il servizio e da tutti coloro, anche se non legati da vincolo di parentela, che risultano nel suo stato di famiglia anagrafico alla data di presentazione della domanda, fatto salvo quanto stabilito nel seguito. Ancorchè non risultino conviventi dallo stato di famiglia suddetto, sono comunque considerati facenti parte del nucleo familiare: i genitori dello studente e gli altri figli fiscalmente a loro carico, in caso di separazione legale o di divorzio il genitore al quale lo studente risulta affidato e gli altri figli fiscalmente a suo carico; eventuali soggetti in affidamento ai genitori dello studente alla data di presentazione della domanda.

← Indietro

## Una volta compilato il modulo online in ogni sua parte è possibile inviare la domanda

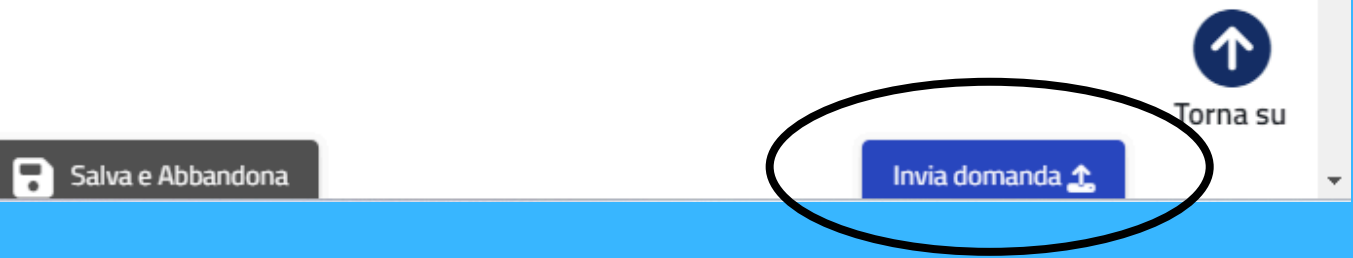

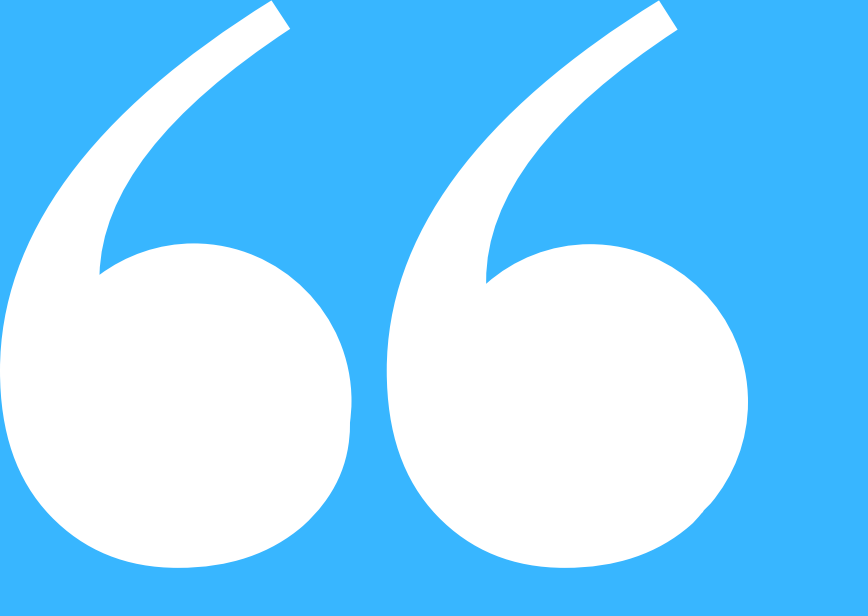

## Prima dell'invio definitivo è possibile visionare la domanda

Se necessario si può modificare in alcune sue parti, altrimenti si può confermare ed inoltrare

vannivaldarno.ecivis.it/iscrizione?data=U2FsdGVkX1%2Fox2ySwZcHMgOqX%2BVXRq4BvJv3LMWPkzV5qPbEINhIFzT%2Fu9VmekWXdynH8no2I35BFvh0OqnySA%3D%3 Conferma dati immessi Attenzione: Il modulo NON è ancora stato inoltrato, assicurarsi che i dati immessi siano corretti **CONFERMA E INOLTRA** Modifica il modulo \*\*\* ANTEPRIMA \*\*\* ANTEPRIMA \*\*\* ANTEPRIMA \*\*\* ANTEPRIMA \*\*\* ANTEPRIMA \*\*\* ANTEPRIMA \*\*\* ANTEPRIMA \*\*\* ANTEPRIMA \*\*\* Città di San Giovanni Valdarno Area Amministrativo-finanziaria e Servizi alla Cittadinanza Servizi Sociali - Pubblica istruzione - Sport DOMANDA MENSA PER GLI ALUNNI ISCRITTI ALLE SCUOLE **DELL'INFANZIA E PRIMARIA ANNO SCOLASTICO 2024/2025** Sezione Dichiarante

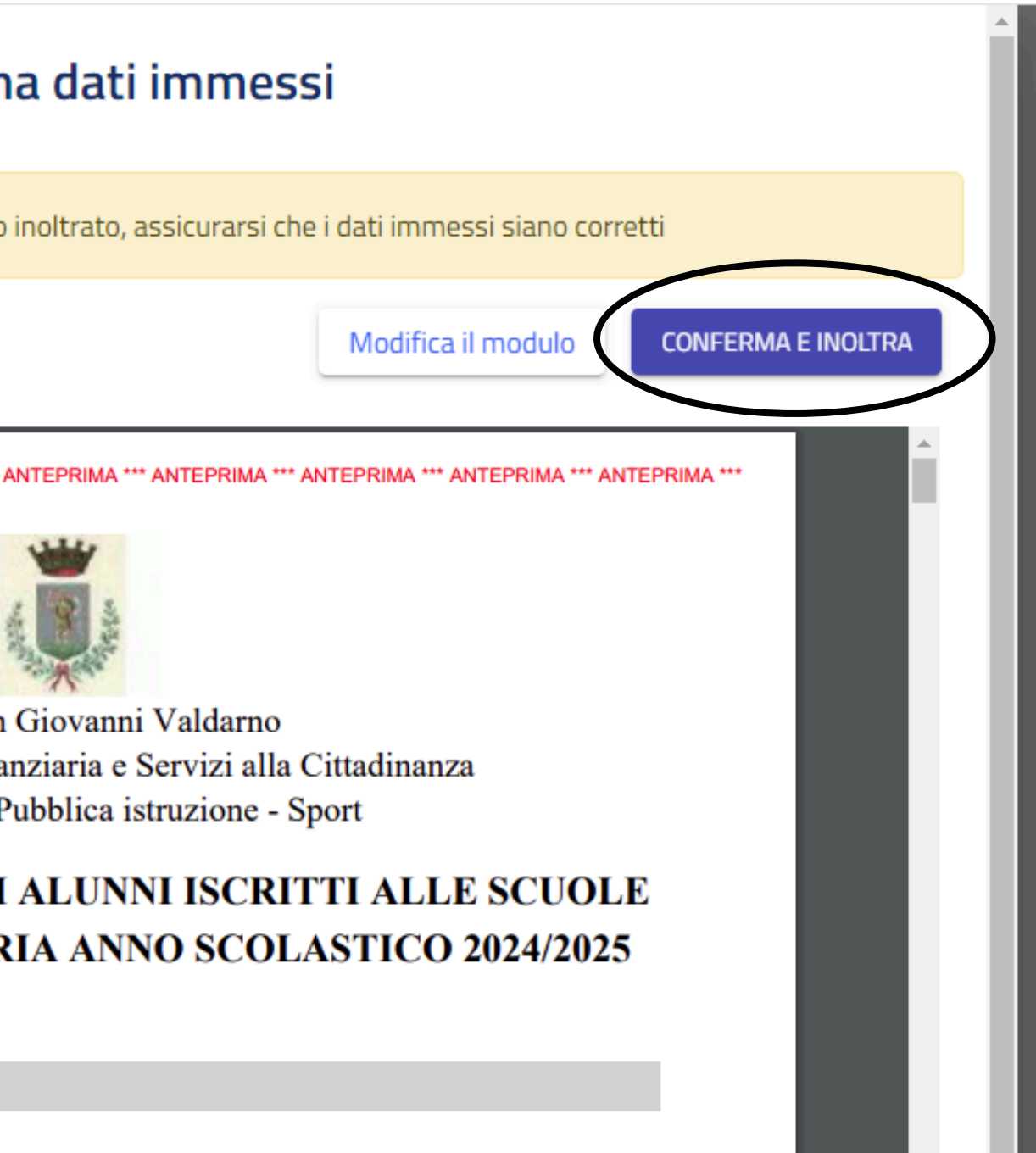

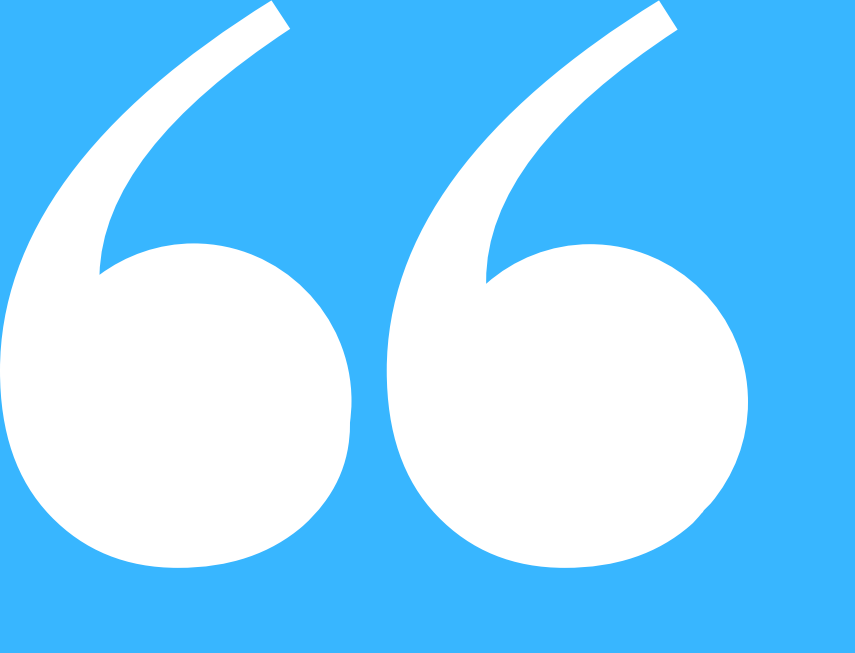

## ← → C 😋 sangiovannivaldarno.ecivis.it/iscrizioni ⊘ Invio completato con successo . 👑 A Home / Mo Chiudi Moduli online Seleziona dal menù sottostante 🕑 Compila ž∃ I miei moduli

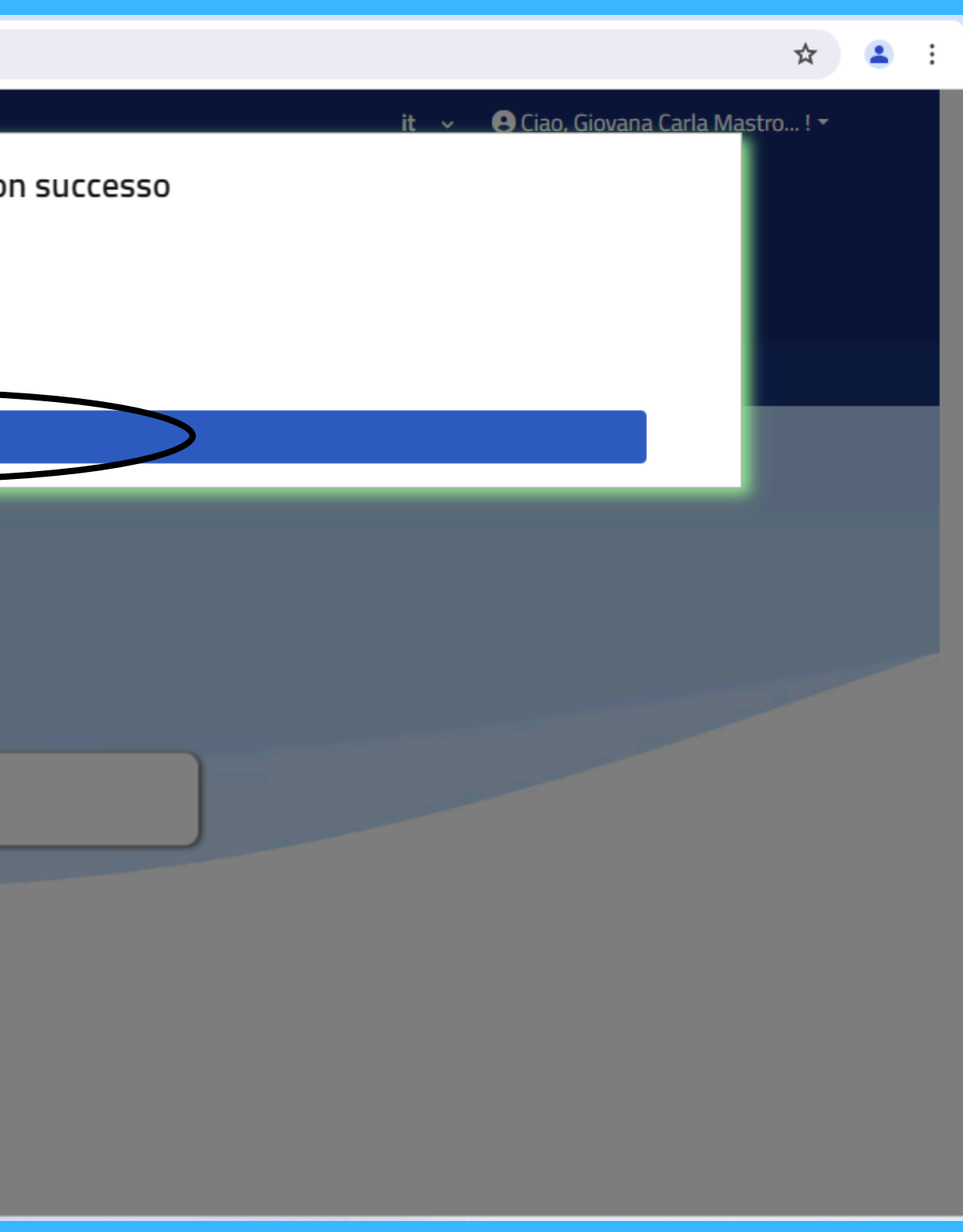

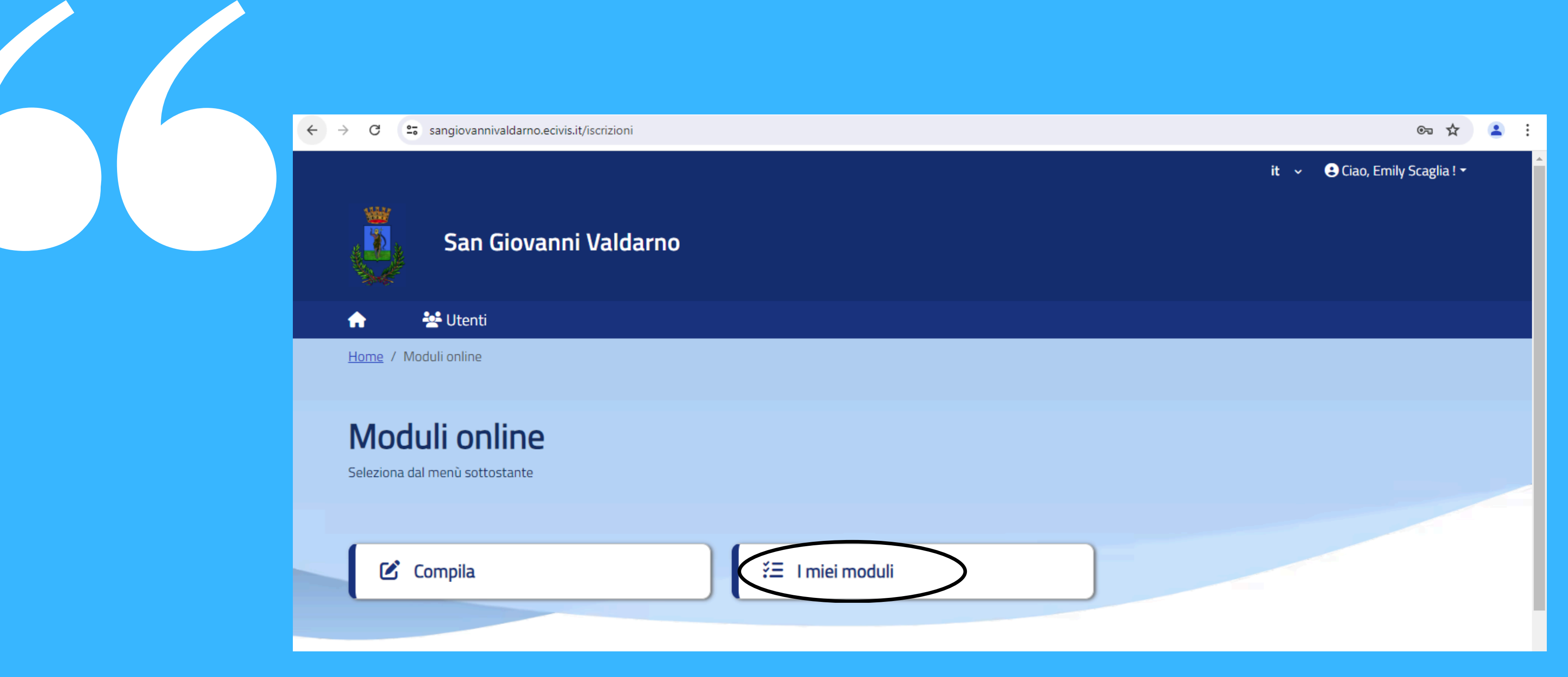

## Le domande inviate si collocano nella sezione "I miei moduli"

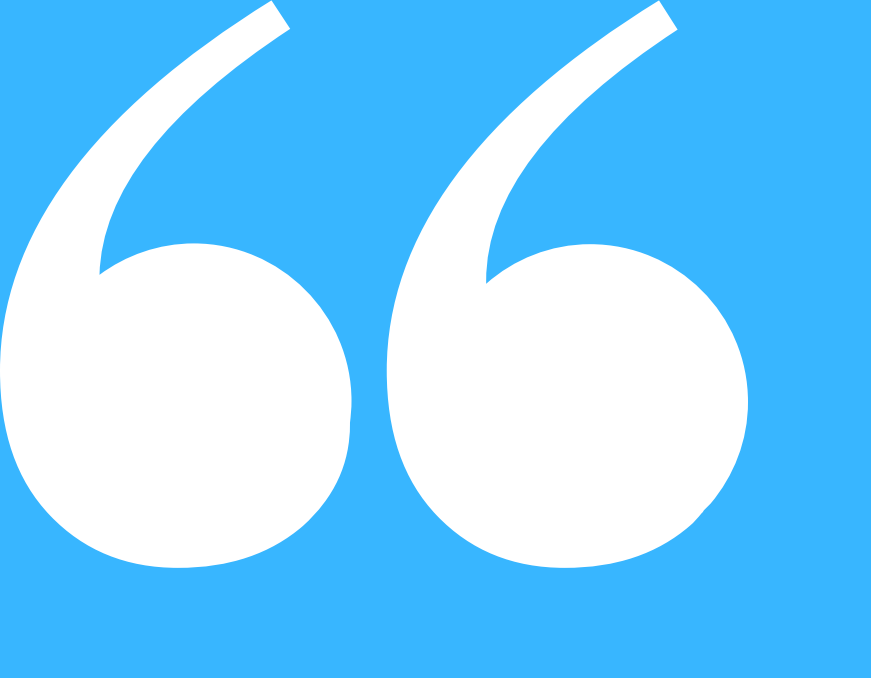

25 sangiovannivaldarno.ecivis.it/iscrizioni ← С San Giovanni Valdarno 😤 Utenti Home / Moduli online / Moduli inviati I miei moduli Elenco delle mie istanze Richiesta presentata in data: 18/07/2024 alle 10:46 Mensa 2024/2025 1

In questa sezione è possibile scaricare le domande oppure cancellarle

 $\rightarrow$ 

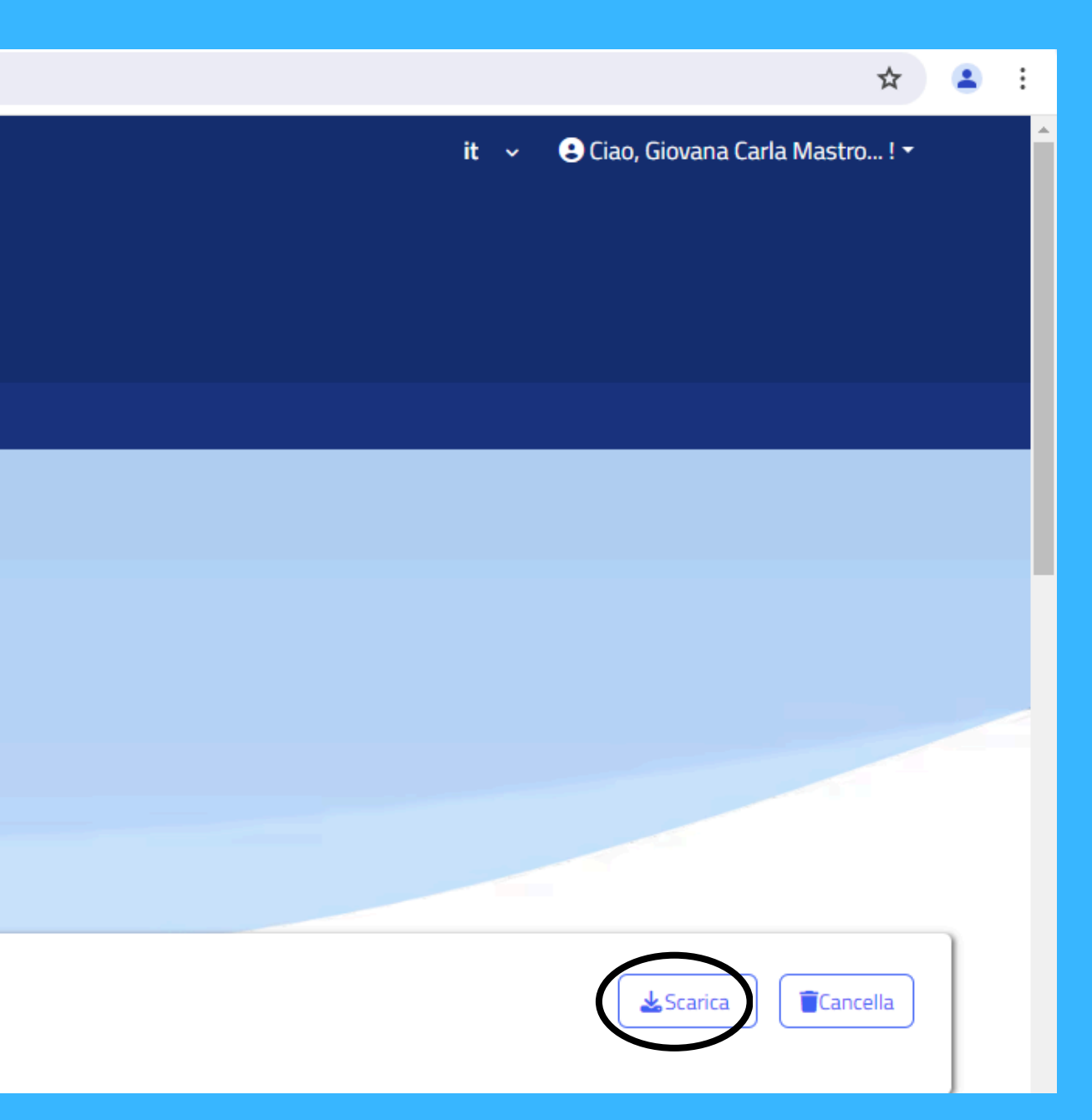

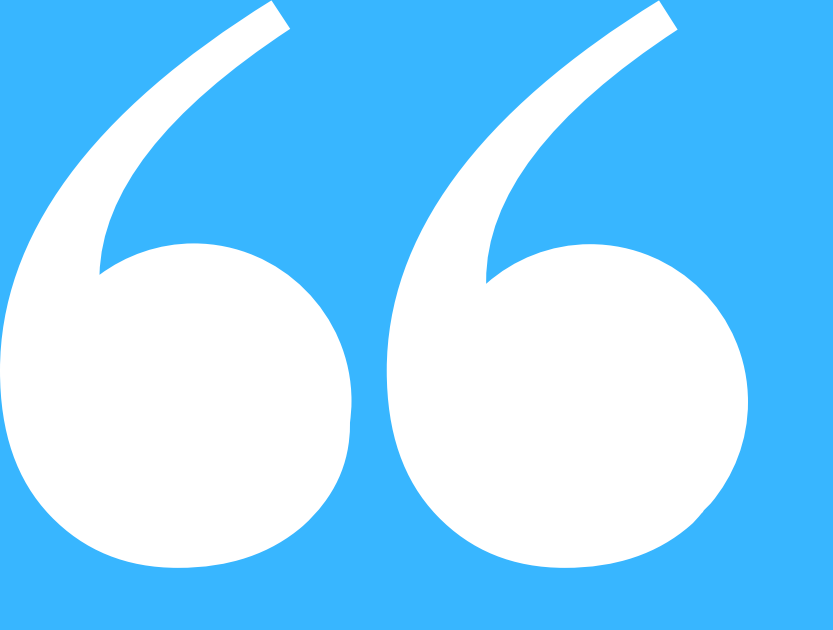

Per maggiori informazioni contattare il Servizio di Pubblica Istruzione al numero 055 9126251 – 055 9126285 oppure alla mail istruzione@comunesgv.it

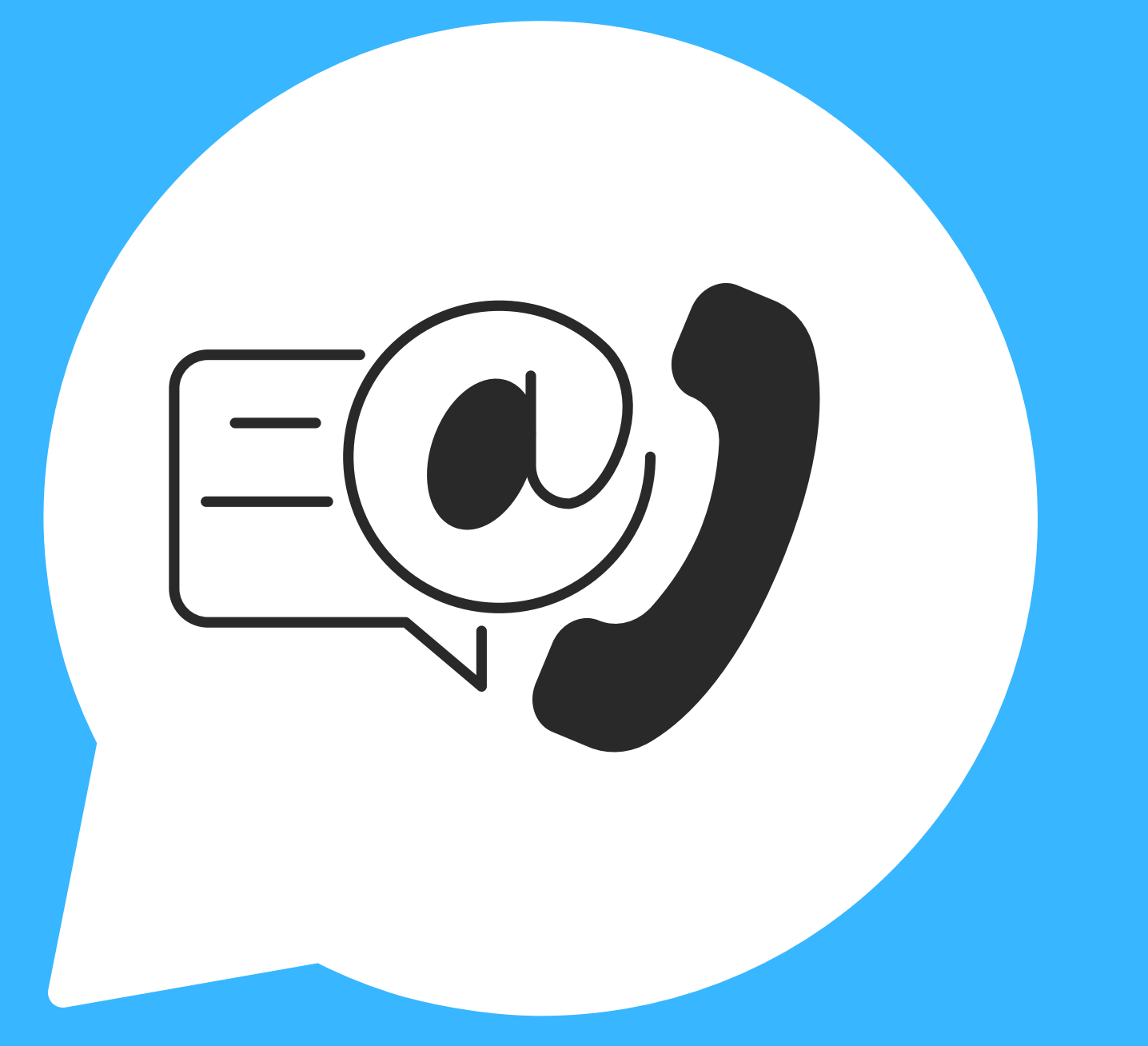